## FFFTP

# ■入手方法

Sota web pageからダウンロードできます。 このソフトはフリーウェアーです。

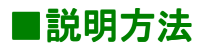

- ・登録設定
- ・転送する
- ・切断する

の順に説明していきます。

### ■登録設定

FFFTPソフトを立ち上げ画面左上の「接続」ボタンをクリックします。

「ホストー覧」ダイアログボックスが表示されます。

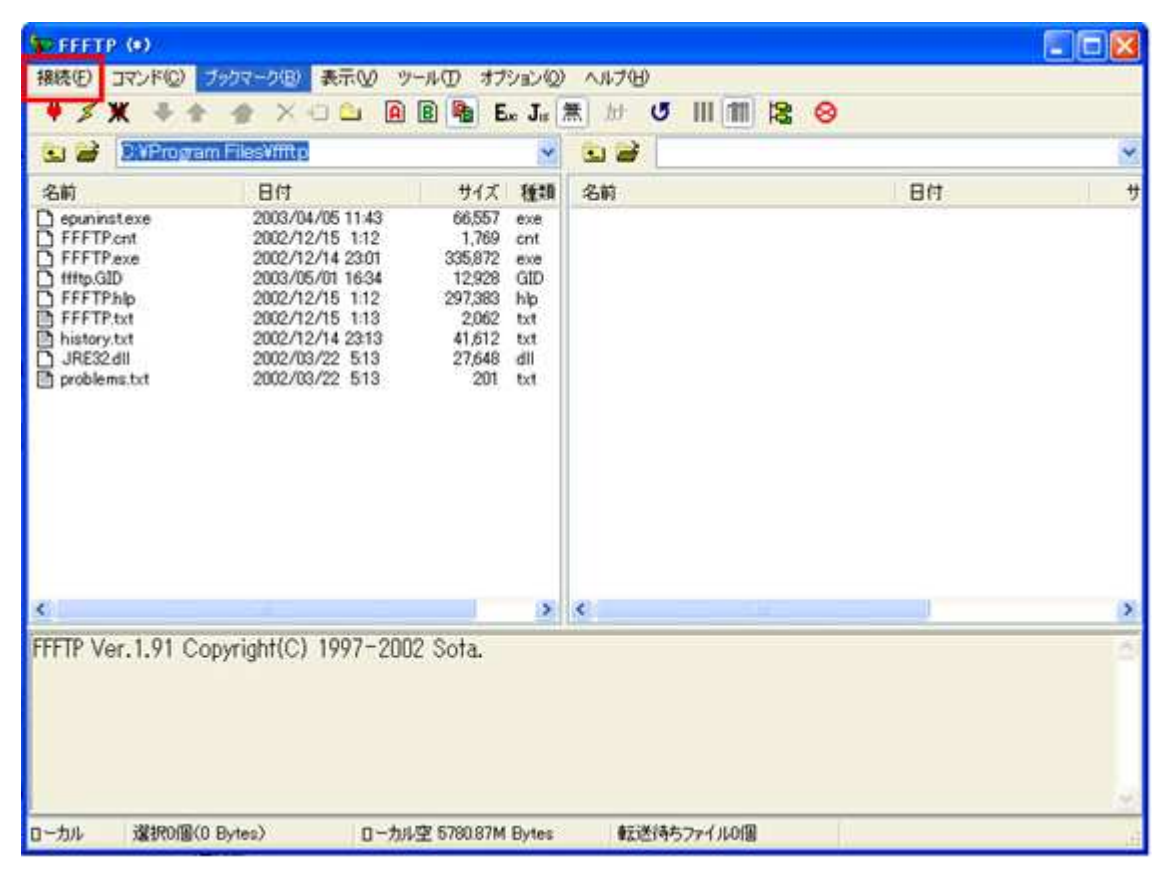

接続ボタンを押すと下のような「ホストに接続」ダイアログが表示されます。

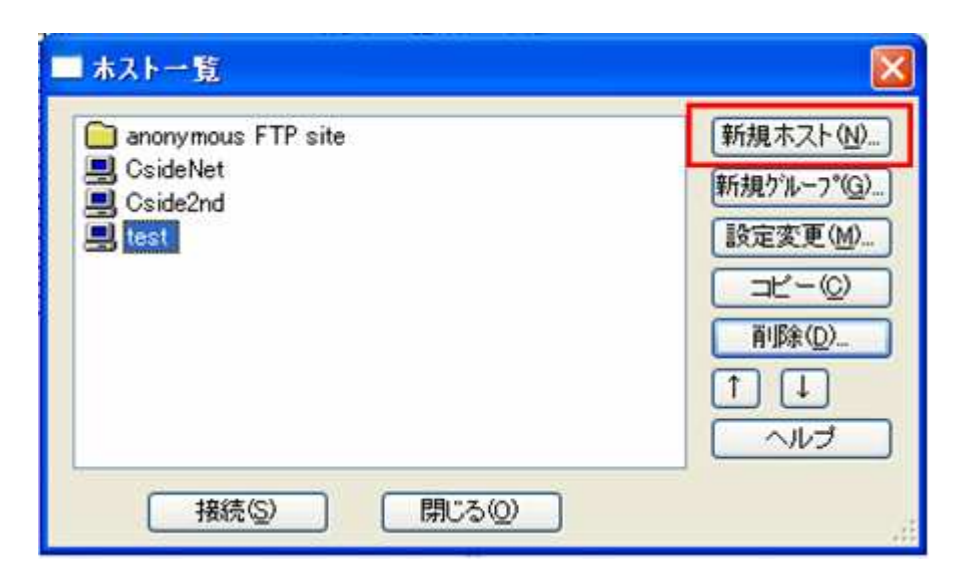

次に、「ホストの設定」を下記を参考に各項目を入力します。

・ホストの設定名

お好きな名前を入力してください。

ここでは、CsideNetとしておきます。

ホスト名(アドレス)

お客様のホームページを置くホスト(FTPサーバ)のアドレスを入力します。

ここには、お申し込み後にお送りした書類「サービススタートアップガイド」にある

項目「FTP SERVER」のIPアドレスをご入力ください。

- ユーザー名とパスワード
  - 同じく「サービススタートアップガイド」にある
  - 「FTPアカウント」と「FTPパスワード」を入力します。

ここでは「ユーザー名」を rw000001-Wx としておきます。

・ホストの初期フォルダ

お客様のホームページを入れるフォルダ名です。

必ず<public\_html>と入力してください。

・ローカルの初期フォルダ

パソコンのハードディスクの中に、ホームページ作成用の専用フォルダを作って、

その中に自分のホームページを作成していることと思います。

ここには、パソコンのハードディスクの中の、転送元となるフォルダ名を入力してください。

ここでは仮に、C:¥Homepageとしておきます。

| 90, MB            | X+J-⊦   | 27 10 191 | 向度             |  |
|-------------------|---------|-----------|----------------|--|
| ホストの設定名           | Ē       | ホスト名      | (アドレス)(N)      |  |
| OsideNet          |         | 202.191   | 202.191.999.99 |  |
| ユーザ名(U)           | パスワ     | 7-1/127   | 7レース(P)        |  |
| rw000001-Wx ****  |         | *****     | anonymous      |  |
| コーカルの初期           | フォルダ(L) |           |                |  |
| C¥Homepage        |         |           | -              |  |
| ホストの初期フ:          | オルダ(R)  |           |                |  |
| public_html       | 1000    |           | 現在のフォルダ        |  |
| <b>B</b> /9 ( > ) |         |           |                |  |
| 「取役にアク1           | とえしたノオル | タを次回の私    | 川朝ノオルタとする圧)    |  |

入力が終わったら「OK」ボタンをクリックします。

新しいホストが登録されます。

### ■転送する

インターネットにつないだ状態で

メニューバーにある「接続」ボタンをクリックすると下図のような「ホストー覧」が表示されますので 一覧から「CsideNet」を選択し、「接続」ボタンをクリックします。

| ■ ホスト一覧                                            |                                                                                                    |
|----------------------------------------------------|----------------------------------------------------------------------------------------------------|
| anonymous FTP site<br>CsideNet<br>Cside2nd<br>test | 新規ホスト( <u>0</u> )_<br>新規ゲル-7*( <u>0</u> )_<br>設定変更( <u>M</u> )<br>コピー( <u>0</u> )<br>削除( <u>0</u> ).<br>↑ ↓<br>ヘルプ |
| 接続(S) 閉じる(Q)                                       |                                                                                                    |

ホストに接続すると、左側にローカル(ご自身のパソコン)、

右側にホスト(FTPサーバ)の内容が表示されます。

ホームページを転送する前に、ローカルとホストのフォルダを確認してください。

FFFTPには、ホームページー括転送機能がありますので、 ホームページを簡単に転送できます。

ホームページを転送するには、下図にあるように ローカル(ご自身のパソコン)にある転送したいファイルまたはフォルダを選択し ツールバーの「アップロード」ボタンをクリックします。 逆にサーバー上にあるファイルやフォルダをローカル(ご自身のパソコン)に

ダウンロードするには、サーバー上のファイルまたはフォルダをクリックし

スールバーにある「ダウンロード」ボタンをクリックします。

| マーク(B) 表示(V) ツー)                                                                                                    | K(T) オブション位<br>Mail Ex Ja<br>サイズ 種類<br>くDBP<br>くDBP<br>くDBP<br>くDBP<br>くDBP<br>くDBP<br>くDBP<br>くDBP<br>くDBP<br>くDBP<br>くDBP<br>くDBP<br>くDBP<br>くDBP<br>くDBP<br>くDBP<br>くDBP<br>くDBP                                                                                                    | <ul> <li>ALD/H</li> <li>★</li> <li>★<!--</th--><th>B<br/>public_html_net=support/Mail<br/>Eff<br/>2003/06/12 16:14<br/>2003/06/12 16:15<br/>2003/06/12 16:16<br/>2003/06/12 16:16<br/>2003/06/12 16:16</th><th>++<br/></th></li></ul>                                                                                                    | B<br>public_html_net=support/Mail<br>Eff<br>2003/06/12 16:14<br>2003/06/12 16:15<br>2003/06/12 16:16<br>2003/06/12 16:16<br>2003/06/12 16:16 | ++<br>                                                                                                    |
|----------------------------------------------------------------------------------------------------|----------------------------------------------------------------------------------------------------|----------------------------------------------------------------------------------------------------|----------------------------------------------------------------------------------------------------|----------------------------------------------------------------------------------------------------|
| X -      A     Construction     X -      A     Construction     Construction     Const | CORO<br>CORO<br>CORO | Image: Second second second | B<br>public_html_net=support/Mail<br>Eff<br>2003/06/12 1614<br>2003/06/12 1615<br>2003/06/12 1616<br>2003/06/12 1616<br>2003/06/12 1616      | * **                                                                                                    |
| SupportPageVCsideNet<br>Bft<br>2003/04/23 16.09<br>2003/04/23 16.09<br>2003/04/23 16.09<br>2003/04/23 16.09<br>2003/04/23 16.09<br>2003/04/23 20.22<br>2003/04/23 20.22<br>2003/04/24 0.00<br>2003/05/12 957                                                                                                    | tVMail<br>t/1.2. 1659<br>CDIRO<br>CDIRO<br>CDIRO<br>CDIRO<br>CDIRO<br>CDIRO<br>CDIRO<br>CDIRO<br>CDIRO<br>CDIRO<br>CDIRO<br>CDIRO                                                                                                    | Am     Ame/homepage/s     Am     O_Introduction     I_Manual     C_Trouble     3.Practical     4.Forbidden     HTML     HTML                                                                                                    | public_html_net=support/Mail<br>Eft<br>2003/06/12 1614<br>2003/06/12 1615<br>2003/06/12 1616<br>2003/06/12 1616<br>2003/06/12 1616           | +<br>                                                                                                    |
| Eff<br>2003/04/23 16.09<br>2003/04/23 16.09<br>2003/04/23 16.09<br>2003/04/23 16.09<br>2003/04/23 16.09<br>2003/04/23 16.09<br>2003/04/23 16.09<br>2003/04/23 16.09<br>2003/04/23 16.09<br>2003/05/12 957                                                                                                    | サイズ 種類                                                                                                    | 260<br>0 Introduction<br>1 Manual<br>2 Trouble<br>3 Practical<br>4 Forbidden<br>HTML                                                                                                    | Eft<br>2003/06/12 1614<br>2003/06/12 1615<br>2003/06/12 1616<br>2003/06/12 1616<br>2003/06/12 1616                                           |                                                                                                    |
| 2003/04/23 16:09<br>2003/04/23 16:09<br>2003/04/23 16:09<br>2003/04/23 16:09<br>2003/04/23 16:09<br>2003/04/23 16:09<br>2003/04/23 20:22<br>2003/04/23 0:09<br>2003/05/12 957                                                                                                    | CDIPO<br>CDIPO<br>CDIPO<br>CDIPO<br>CDIPO<br>CDIPO<br>CDIPO<br>CDIPO                                                                                                    | O_Introduction     1_Manual     2_Trouble     3_Protical     4_Forbidden     HTML                                                                                                    | 2003/06/12 1614<br>2003/06/12 1615<br>2003/06/12 1616<br>2003/06/12 1616<br>2003/06/12 1616                                                  |                                                                                                    |
| 2003/04/24 1334                                                                                                    | 492 html<br>1,592 html<br>6,731 html                                                                                                    | PDF<br>index.html<br>main.html<br>menu.html                                                                                                    | 2003/04/24 029<br>2003/05/12 957<br>2003/06/12 1608<br>2003/04/24 13:34                                                                      |                                                                                                    |
|                                                                                                    |                                                                                                    | <                                                                                                    |                                                                                                    | >                                                                                                    |
| uccessful.                                                                                                    |                                                                                                    |                                                                                                    |                                                                                                    | ~                                                                                                    |
| node data connectio<br>e.<br>は正常終了しましり                                                                                                    | on for file list<br>こ、(775 Bytes                                                                                                    | s)                                                                                                    |                                                                                                    |                                                                                                    |
|                                                                                                    | uccessful.<br>iode data connecti<br>e.<br>は正常終了しましれ<br>ytes〉 ローカル空                                                                                                    | yuccessful.<br>uccessful.<br>ode data connection for file list<br>e.<br>は正常終了しました、(775 Bytes<br>ytes) ローカル空 5779,16M Bytes                                                                                                    | ■<br>uccessful.<br>uode data connection for file list.<br>e.<br>は正常終了しました. (775 Bytes)<br>wtes> ローカル空 5779.16M Bytes 転送待ちファイル0個              | uccessful.<br>uccessful.<br>ode data connection for file list.<br>e.<br>は正常終了しました. (775 Bytes)<br>ytes> ローカル空 577916M Bytes 転送待ちファイル0個 |

#### ご注意

・フォルダは自動的に削除できません。

不要になったフォルダは手動で削除するようにしてください。

FFFTPには、中身の入ったフォルダを削除する機能があります。

・ホームページの容量がいっぱいになると、

転送が失敗することがあります。転送前に容量を確認してください。

- ・転送を途中で中止したり、転送の途中で回線が切断されると、
  - ホスト上に中途半端な状態でファイルが残ることがあります。

再度ホームページ転送を行えば、中断されたファイルを自動的に再転送します。

### ■切断する

ホームページの転送が済みましたら、下図にありますツールバーの「切断」ボタンをクリックして切断したください。

| 🕼 GsideNet (*) - (                                                                                                    | FFTP                                                                                                    |                                                                                                    |                                                                                                    |                                                                                                    |     |
|----------------------------------------------------------------------------------------------------|----------------------------------------------------------------------------------------------------|----------------------------------------------------------------------------------------------------|----------------------------------------------------------------------------------------------------|----------------------------------------------------------------------------------------------------|-----|
| 接続(E) コマンド(C)                                                                                                    | ブックマーク(日) 表示(ビ) ツ                                                                                                    | ールロ オブションの                                                                                                    | ~117(B)                                                                                                    |                                                                                                    |     |
| ₩ ≯ X ÷ ♠                                                                                                    | 💁 🗙 🗉 🚨 🗎                                                                                                    | 🖹 🍓 Exe Jis                                                                                                    | 黒 か び 川 御 陰 (                                                                                                    | 8                                                                                                    |     |
| 😏 🥁 C.Vhomep                                                                                                    | ageVSupportPageVCside1                                                                                                    | VetVMail 🔀                                                                                                    | 🔄 🗃 /home/homepage/                                                                                                    | public_html_net-support/Mail                                                                                                    | ~   |
| 名前                                                                                                    | 日付                                                                                                    | サイズ 種類                                                                                                    | 名前                                                                                                    | 日付                                                                                                    | t t |
| O_Introduction     O_Introduction     O_Introd | 2003/04/23 1609<br>2003/04/23 1609<br>2003/04/23 1609<br>2003/04/23 1609<br>2003/04/23 1609<br>2003/04/23 1609<br>2003/04/24 000<br>2003/04/24 000<br>2003/05/12 957<br>2003/05/12 957<br>2003/04/24 1334 | <dbo<br>CDBO<br/>CDBO<br/>CDBO<br/>CDBO<br/>CDBO<br/>CDBO<br/>CDBO<br/>482 html<br/>1,532 html<br/>6,731 html</dbo<br> | 0 Introduction<br>1 Manual<br>2 Trouble<br>3 Practical<br>4 Forbidden<br>HTML<br>PDF<br>index.html<br>main.html<br>menu.html | 2003/06/12 1614<br>2003/06/12 1615<br>2003/06/12 1616<br>2003/06/12 1616<br>2003/06/12 1616<br>2003/04/24 029<br>2003/04/24 029<br>2003/05/12 957<br>2003/06/12 1608<br>2003/04/24 1334 |     |
| e                                                                                                    |                                                                                                    |                                                                                                    | ¢                                                                                                    |                                                                                                    | X   |
| 200 PORT commar<br>>NLST -alL<br>150 Opening ASC<br>226 Transfer com<br>ファイルー覧の頁                                                                                                    | nd successful.<br>II mode data connec<br>plete.<br>X得(は正常終了しまし                                                                                                    | tion for file list.                                                                                                    | )                                                                                                    |                                                                                                    | ~   |
| ローカル 選択1個(4                                                                                                    | 182 Bytes) n-tu                                                                                                    | 2 577916M Bytes                                                                                                    | 観送待ちファイルの個                                                                                                    | 1                                                                                                    | 3   |

ブラウザからホームページを開いて転送が正常に行われたかを確認してください。